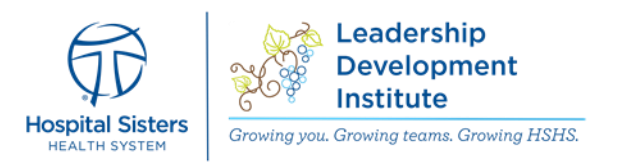

# How to Send and Receive Feedback

HSHS colleagues have access to send and receive feedback from anyone within the organization. We encourage colleagues to help recognize each other and share feedback often.

### **Sending Feedback**

#### OPTION 1

To send feedback, follow the below steps.

- 1. Go to your Home Page
- 2. Find the Connections
- section
  Search for anyone within HSHS by entering their
- HSHS by entering their name OR
- Select the My Team button to find a team member you want to send feedback to

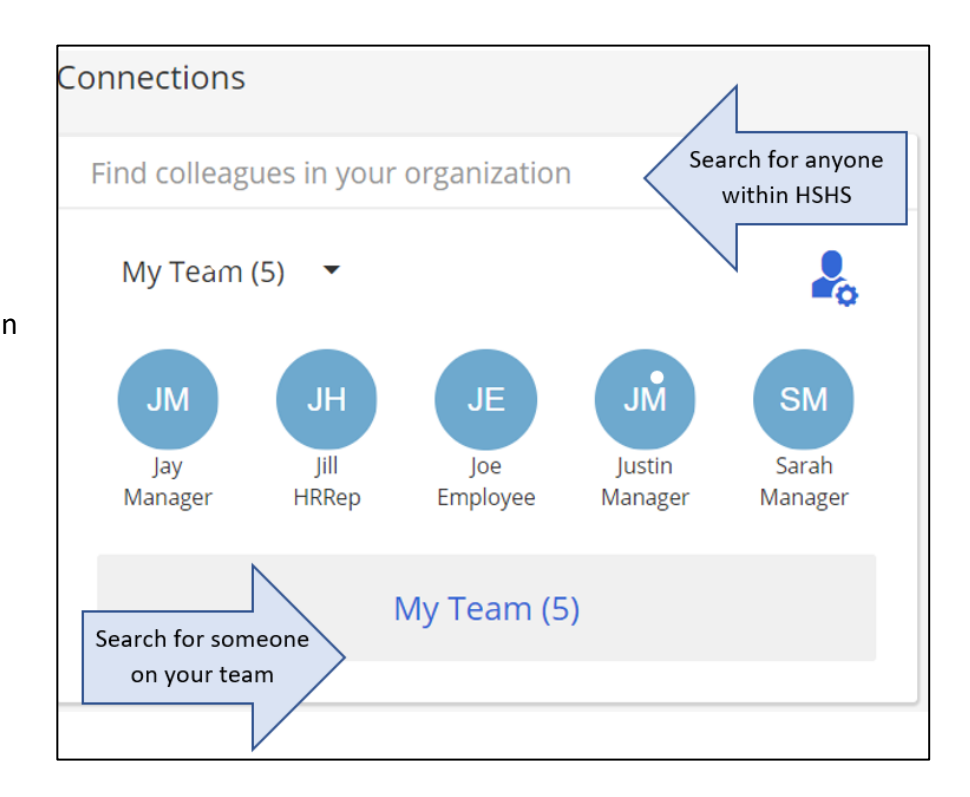

5. Select the Share Feedback icon on the bottm lefthand corner

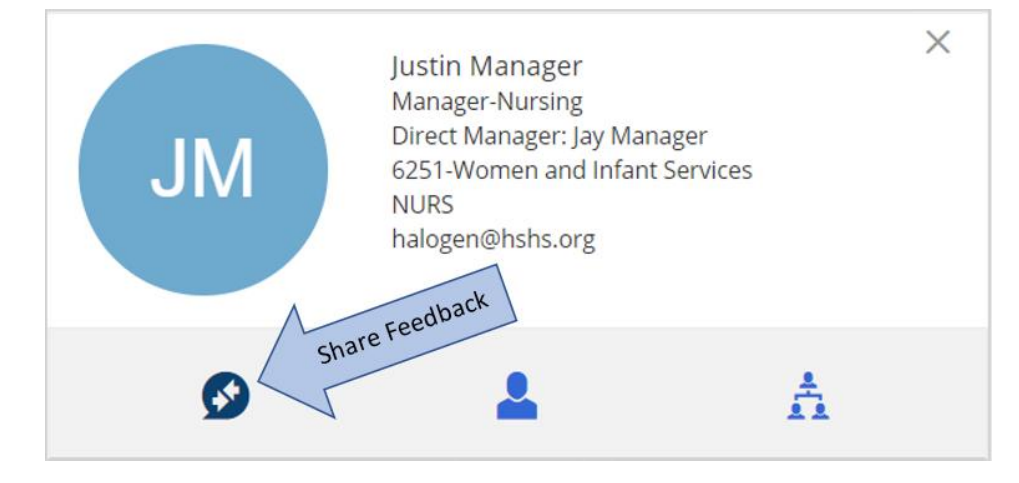

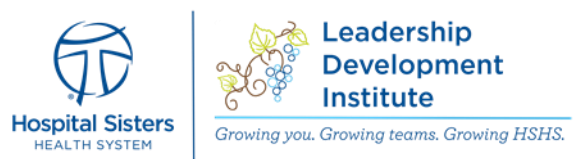

6. Select the type of feedback you would like to share

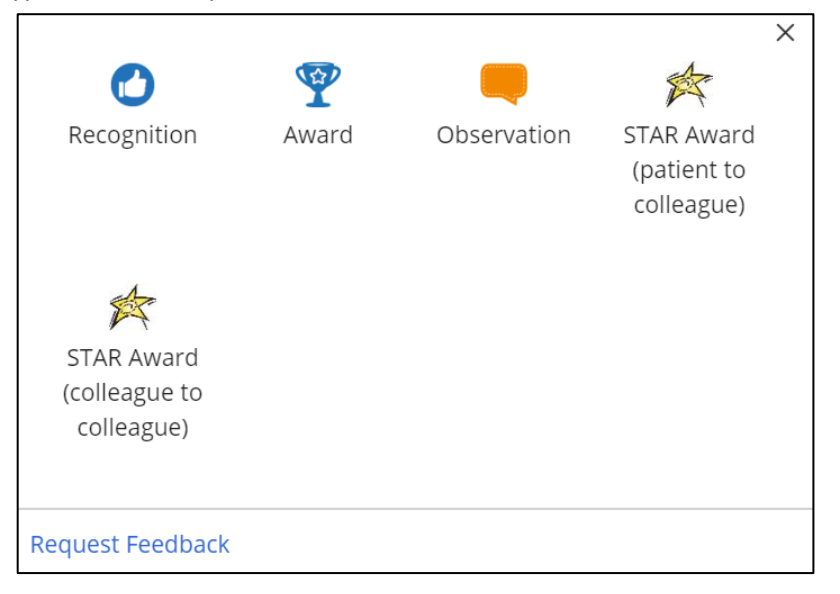

- 7. Enter a subject and then type your feedback.
- 8. Click Send once finished

| Recognition 🛈                         |      | ×      |  |  |  |  |
|---------------------------------------|------|--------|--|--|--|--|
| Justin Manager X                      |      | ×      |  |  |  |  |
| Subject                               |      |        |  |  |  |  |
| Suggestions: Yourself, Direct Reports |      |        |  |  |  |  |
| B I <u>U</u> ≔ ≣ = •¶ �               |      |        |  |  |  |  |
|                                       |      |        |  |  |  |  |
|                                       |      |        |  |  |  |  |
|                                       |      |        |  |  |  |  |
|                                       |      |        |  |  |  |  |
|                                       |      |        |  |  |  |  |
|                                       |      |        |  |  |  |  |
|                                       |      |        |  |  |  |  |
|                                       | Send | Cancel |  |  |  |  |

9. Colleagues will then receive a notification via email and on their Halogen Homepage that they have new feedback.

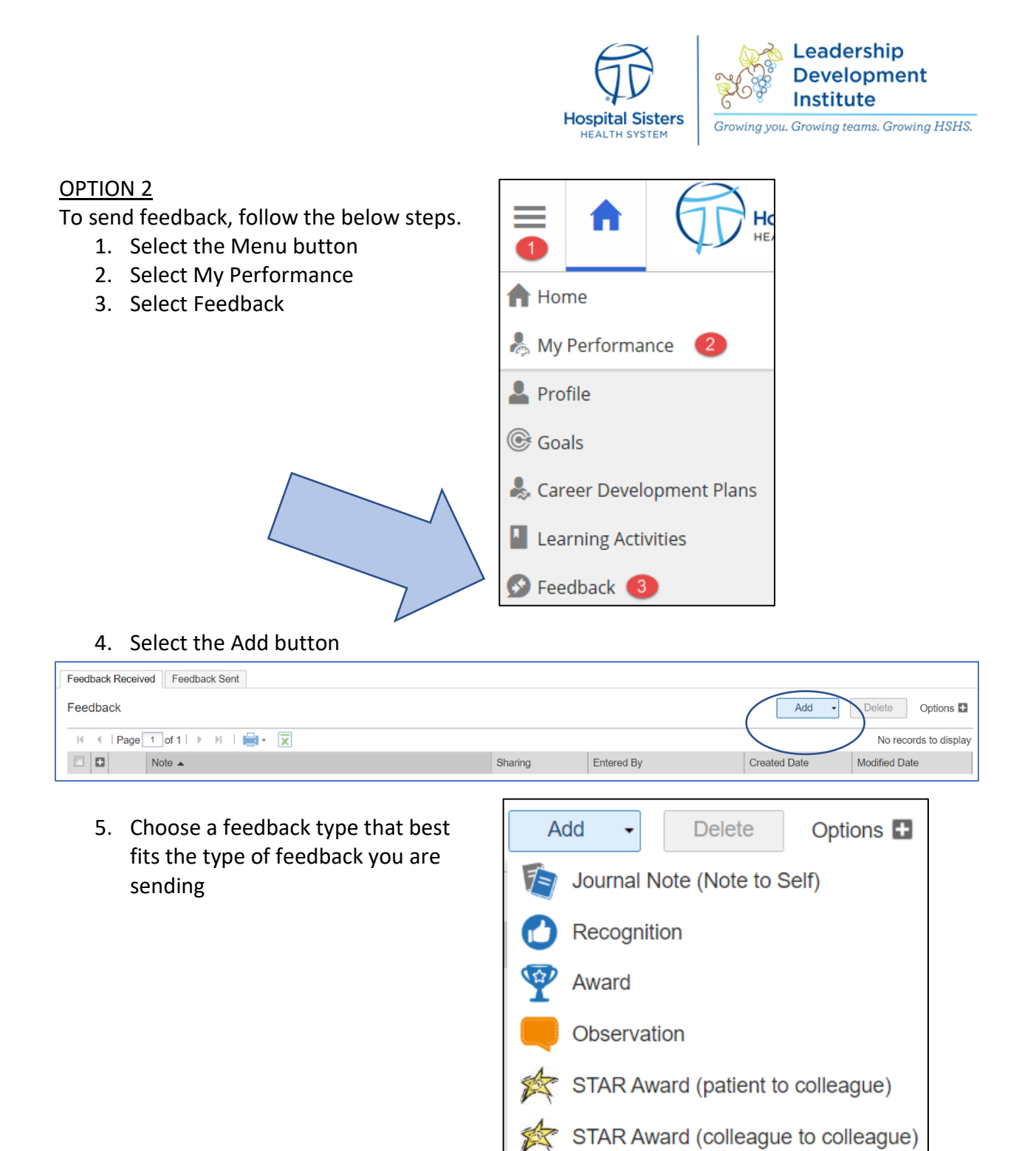

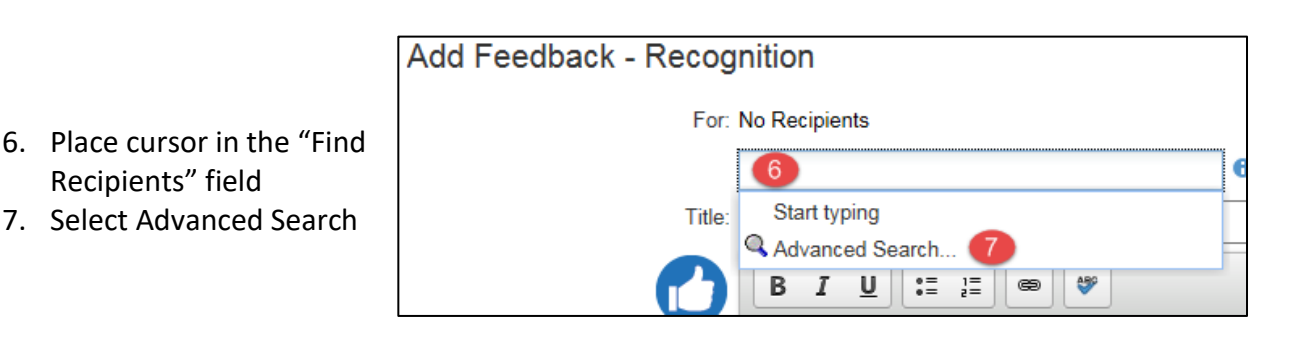

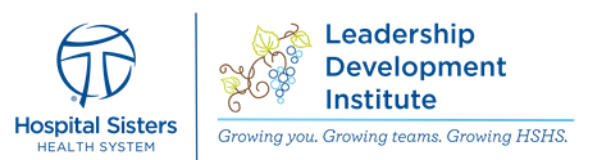

- 8. Enter the Last Name and First Name
- 9. Select the Search button
- 10. Highlight the colleague name
- 11. Select the Add button
- 12. Select the OK button after all recipients are selected

| Add Recipients                                                                      | $\boxtimes$            |
|-------------------------------------------------------------------------------------|------------------------|
| Last Name:                                                                          | 8                      |
| Colleague Information:<br>No Filter V = None V<br>Search                            | •                      |
| Available Colleagues:                                                               | Selected Colleague(s): |
| Enter search criteria and click Search<br>(blank criteria return all results)<br>10 | Add ><br>< Remove      |
| Show:                                                                               |                        |
| No Additional Information                                                           |                        |
|                                                                                     | 12 OK Cancel           |

- 13. Update the Title to reflect what type of feedback you are sharing
- 14. Enter the message to share with the recipient.
- 15. Select the OK button when completed.

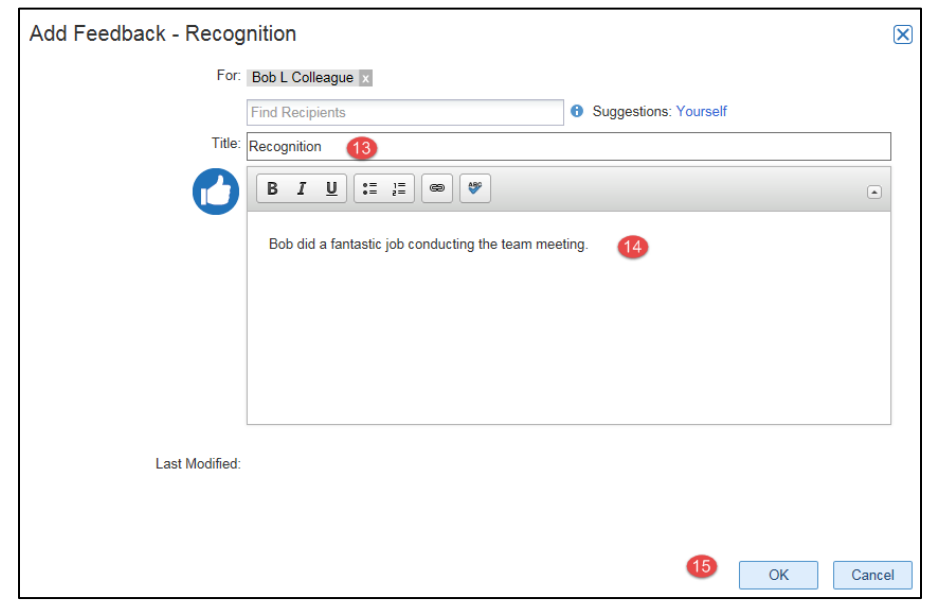

<u>Please note</u>: Feedback Sent will become a permanent part of the colleagues Halogen profile and will be viewable by their leader. The recipient of feedback will be notified the following Sunday, by email, that they have feedback in Halogen for review.

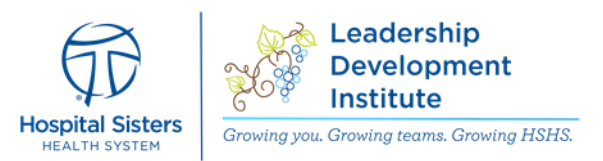

### **Requesting Feedback**

To request feedback, follow the below steps.

- 1. Go to your Home Page
- 2. Find the Connections section
- Search for anyone within HSHS by entering their name OR
- 4. Select the My Team button to find a team member

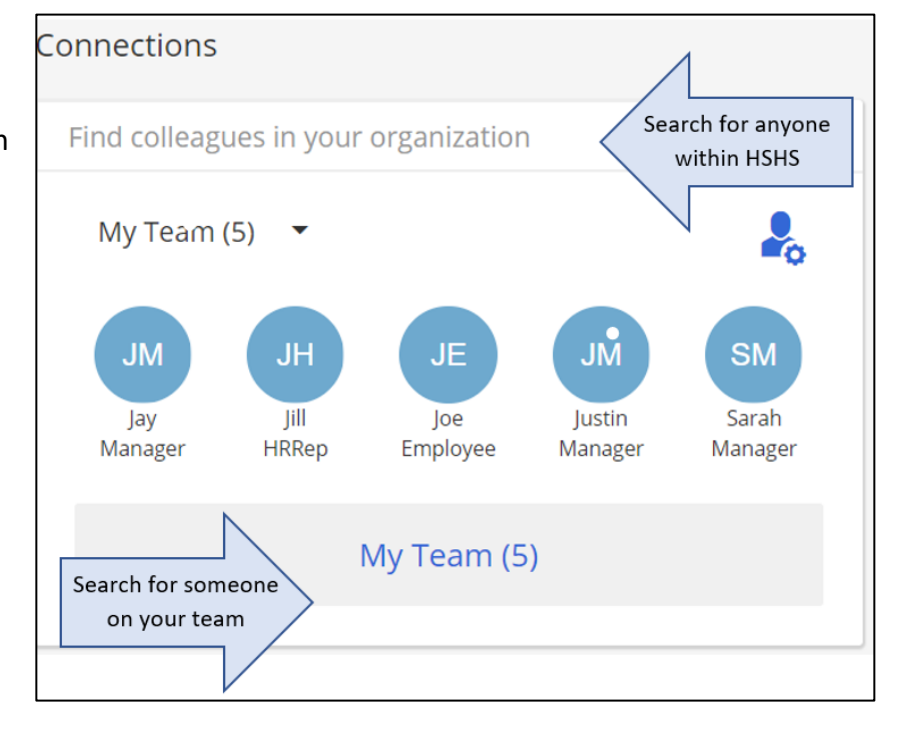

- 5. Select the colleague you would like to request feedback from
- 6. Click on the "Share Feedback" icon under the colleague's name

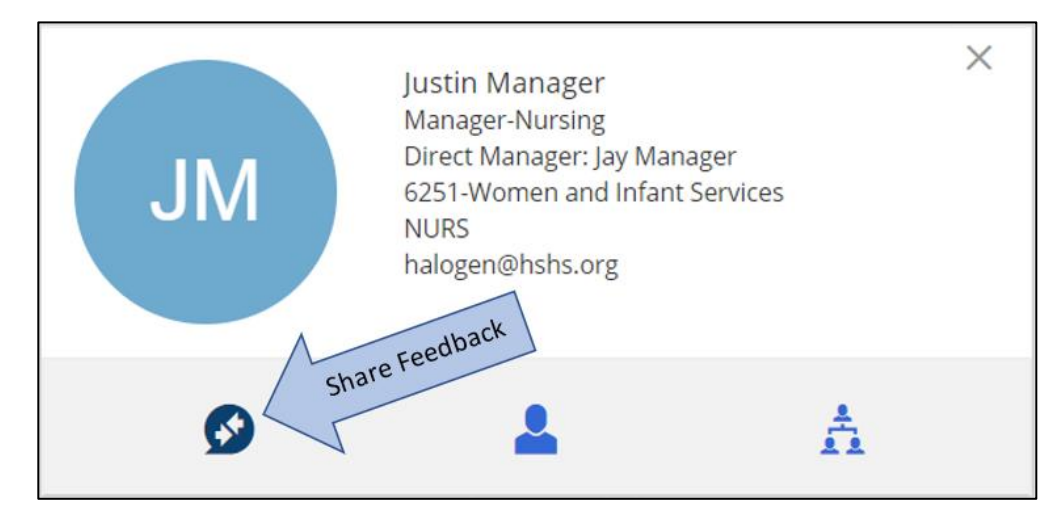

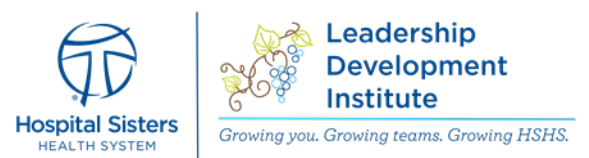

7. Select the "Request Feedback" option at the bottom

| 0           |                                         | 0                                       | Ŷ     | ^ |
|-------------|-----------------------------------------|-----------------------------------------|-------|---|
| Recognition | Manager<br>Note                         | Coaching<br>Tip                         | Award |   |
| -           | *                                       | 武                                       |       |   |
| Observation | STAR Award<br>(patient to<br>colleague) | STAR Award<br>(colleague<br>to colleagu |       |   |

- 8. Enter a Subject and type in your message for your request
- 9. Select Send

| Request Feedback | ×        |
|------------------|----------|
| Sarah Manager 🗙  | ×        |
| Subject          |          |
| BIU≣≣≡∙¶%        |          |
|                  |          |
|                  |          |
|                  |          |
|                  |          |
|                  |          |
|                  |          |
|                  |          |
| Sen              | d Cancel |

 The colleague receiving the request will get an email letting them know they have pending requests to complete. This will also appear on their Notes tab on their homepage.

> Please note: Feedback Notifications are sent every Sunday morning via email.

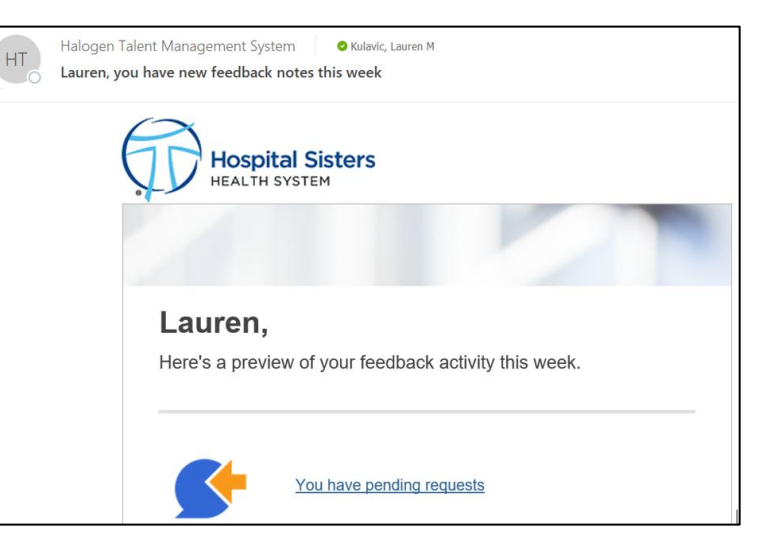

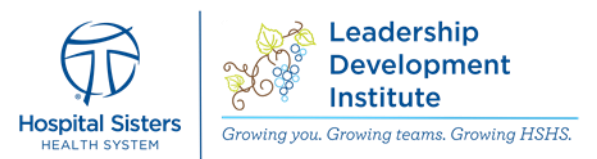

## **Viewing Feedback**

To view feedback sent to you, follow the below steps.

- 1. Select the Menu icon
- 2. Select My Performance
- 3. Select Feedback

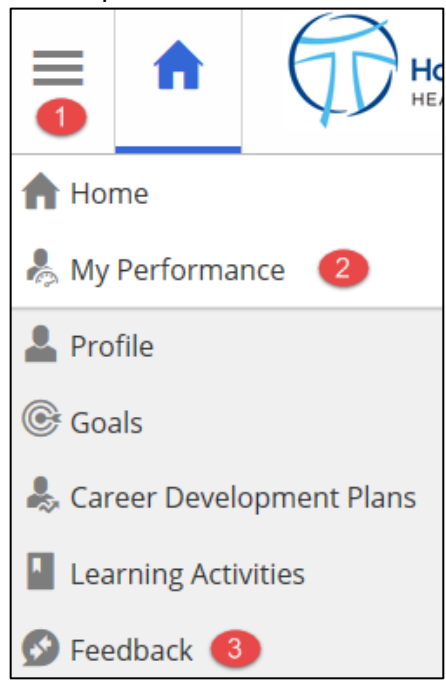

- 4. This will take you to your Feedback page where you can view all feedback that has been shared with you and the date it was sent.
- 5. To see additional details, click on the Feedback you want to view.

| ≡       | A                               | Hospital S                                                               | isters          | 🚴 My Per    | formance         |            |           | BC             | Lauren M Kulavic logged i |
|---------|---------------------------------|--------------------------------------------------------------------------|-----------------|-------------|------------------|------------|-----------|----------------|---------------------------|
| My Pe   | My Performance                  |                                                                          |                 |             |                  |            |           |                |                           |
| Profile | Goals                           | Career Development Plans                                                 | Feedback        | Evaluations | Job Descriptions | Documents  |           |                |                           |
| Feed    | Feedback Received Feedback Sent |                                                                          |                 |             |                  |            |           |                |                           |
| Fee     | Feedback Options 🖬              |                                                                          |                 |             |                  |            |           |                | Delete Options            |
| H       |                                 | 1 of 1 🕨 🕅 🛛 📑 🗸 🔀                                                       |                 |             |                  |            |           |                | Displaying 1 - 10 of 10   |
|         |                                 | Note                                                                     |                 |             | Sharing          | Entered E  | Зу        | Created Date 💌 | Modified Date             |
|         | <b>•</b> 🖒                      | Recognition - Presentation Skills<br>You did an excellent job presenting | the RISEN progr | am.         | Shared           | Carol J St | tepping   | 10/24/18       |                           |
|         | • 🕿                             | STAR Award (patient to colleague)<br>Thank you for your help             |                 |             | Shared           | Justin Ma  | anager    | 3/23/17        |                           |
|         | <b>=</b>                        | Observation<br>Observation                                               |                 |             | Shared           | Justin Ma  | anager    | 3/23/17        |                           |
|         | <b>⊕</b> 🏆                      | Award<br>Great work                                                      |                 |             | Shared           | Justin Ma  | anager    | 3/23/17        |                           |
|         | <b>•</b>                        | Recognition thank you bob for what you do.                               |                 |             | Shared           | Kimberly   | R Franzen | 1/19/17        |                           |